## Lightroom

## Add / Importing Files from a Folder

- Find the Folder wanted (left side panel)
  - Select the photo(s) wanted
  - Or select All Press ADD at the top of Browse Screen (just adding photos to LR – not into a new folder)
- Right Side Panel
  - Select Import use Standard
  - o Select Using an External HD
  - Apply during Import
    - Develop Setting (may use)
    - Metadata Use Bob's Metadata
    - Keywords add in general words
- When done press Import
- The dialog box below will appear
  - Use the Information in the dialog box (below)
  - Then import